## Getting Rid of AutoCorrect with F3 free text screens

First, go to case results and open a free text component. Enter CD5, or something similar that gets autocorrected when it shouldn't be. Allow it to autocorrect.

Right click on your autocorrected word. This should bring up an options menu. Choose the spellcheck option.

Select options from the spellcheck pop up.

This should display a variety of options for things you can ignore when spell checking. You can select any of them that you want, but keep in mind that these settings will apply to any free text that you enter in Epic. I found that checking the "Ignore words with numbers" box fixed the CD5 issue.

When you're done changing your settings, click accept. On the next pop up click close. This should save your settings permanently. You can try deleting and reentering your corrected phrase to test it.